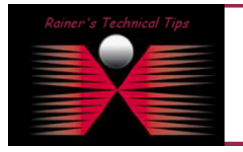

created bv: Rainer Bemsel - Version 1.0 - Dated: Dec/30/2009

This document outlines the initial server configuration and test scenario for jetNEXUS

The basic principle of a load balancer is that a single virtual IP can correspond to a number of real servers. In my home-lab I run 3 servers on VMware to provide kind of 3 real servers. I prepared all index.html with the server number, so I can see what "physical" server is serving the request. In a real life, you won't see that kind of configuration

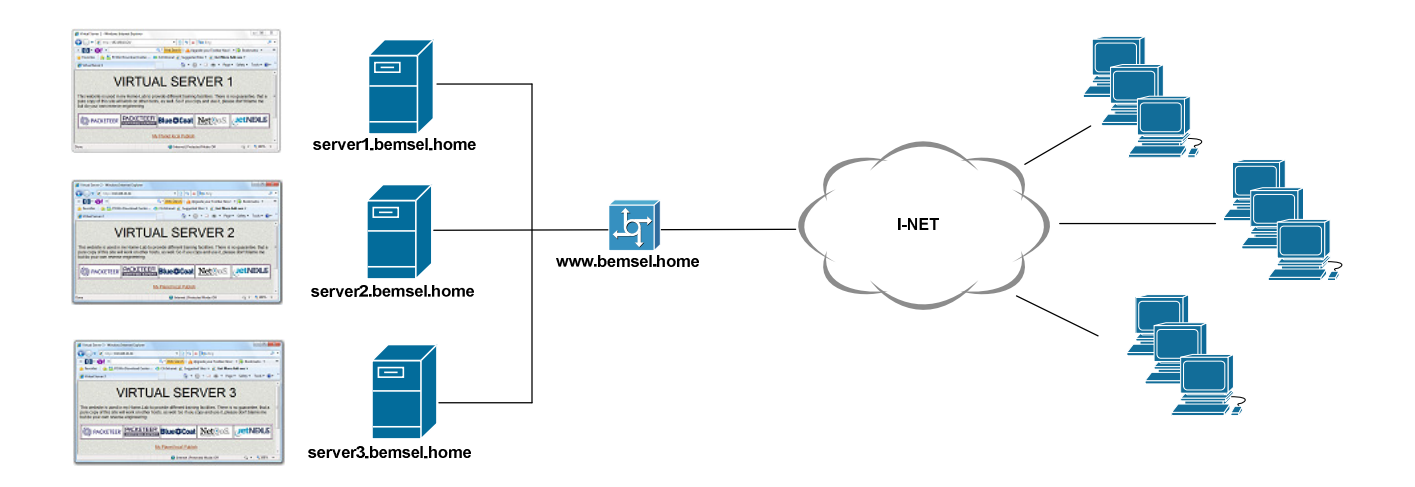

The DNS setting of www.bemsel.home is 192.168.10.24, which will become the virtual IP Address.

| C:\Windows\system32\cmd.exe - nslookup                                                       |  |
|----------------------------------------------------------------------------------------------|--|
| C:\Users\rbemsel>nslookup<br>Default Server: blade-vm1.bemsel.home<br>Address: 192.168.10.60 |  |
| > www.bemsel.home<br>Server: blade-vm1.bemsel.home<br>Address: 192.168.10.60                 |  |
| Name: www.bemsel.home<br>Address: 192.168.10.24                                              |  |
| >                                                                                            |  |
| 4                                                                                            |  |
|                                                                                              |  |

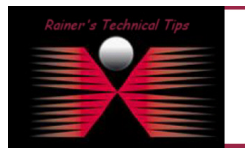

DISCLAIMER

This Technical Tip or TechNote is provided as information only. I cannot make any guarantee, either explicit or implied, as to its occuracy to specific system installations / configurations. Readers should consul each Vendor for further information or support.

Although I believe the information provided in this document to be accurate at the time of writing, I reserve the right to modify, update, retract or atherwise change the information contained within for any reason and without notice. This technote has been created after studying the material and / or practical evaluation by myself. All liability for use of the information presented here remains with the user jetNEXUS ALB uses the notation of channels. A Channel consists of a virtual IP address and port.

## Load Balancing Policy Options with jetNEXUS virtual Appliance:

- Least Connections
- Round Robin
- Cookie Based
- IP Based

I've decided to go with Round Robin, as I do not have a lot of http requests in my lab

There are only a few steps to configure.

- 1. Choose Data and Cache Type
- 2. Add Virtual IP Address (192.168.10.24 = www.bemsel.home), Subnet Mask and Port
- 3. Choose Load Balancing Policy
- 4. Add Content Server
- 5. Restart the Service by clicking Update

| List             | er         | n On       |     |       |            |             |          |            |                 |           | Content Se     | rvers |        |
|------------------|------------|------------|-----|-------|------------|-------------|----------|------------|-----------------|-----------|----------------|-------|--------|
| 0.5              | 7          |            |     |       | IP Address | Subnet Ma   | sk       | P          | Port            | LR Dolice | Pound Pobin    | _     |        |
|                  |            | Accelerate | •   | Data  | HTTP       | / 233.233.2 | .55.0    | •••        | Service Desc    | LD FOIL   | IP Address     | Port  |        |
|                  |            | By Channel | •   | Cache | ;          | TCP Co      | nnection | <b>-</b> / | Monitoring      | 200       | Server Group   |       | Pool   |
|                  |            | No SSL 👻   | SSL | -     |            |             |          | 1          | Max Connections | 0         | 192.168.10.47  | : 80  | ×      |
|                  |            |            |     |       |            |             |          |            |                 | 0         | 192.168.10.48  | : 80  | ×      |
|                  |            |            |     |       |            |             |          |            |                 | 0         | 192.168.10.49  | : 80  | ×      |
|                  |            |            |     |       |            |             |          |            |                 | 🛨 Add     | Content Server | Upo   | late   |
|                  |            |            |     |       |            |             |          |            |                 |           |                |       |        |
| Ξ                | + Add Port |            |     |       |            |             |          |            |                 |           |                |       |        |
| + Add IP Address |            |            |     |       |            |             |          |            |                 |           |                |       |        |
|                  |            |            |     |       |            |             |          |            |                 |           | Refresh        |       | Jpdate |

6. Open a browser and connect to the virtual IP Address:

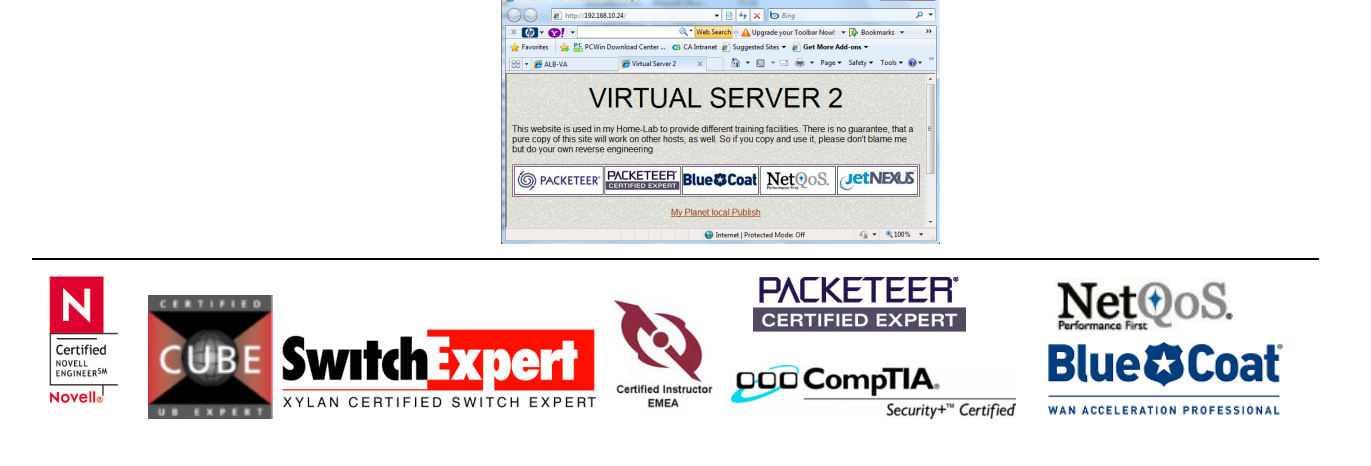

To get a bit more traffic into my lab, I did use a HTTP Stress Tool Trial Edition, which can be downloaded from <a href="http://www.paessler.com/webstress/download">http://www.paessler.com/webstress/download</a>

| Webserver Stress Tool |     |  |
|-----------------------|-----|--|
|                       |     |  |
| Shutting Down Users   |     |  |
|                       | 50% |  |

Statistics will get you some results on how Stress Tool did bother your web server load balancing setup

| Content Compression to Date   | = | 69%          |                    |                                      |  |  |  |  |  |
|-------------------------------|---|--------------|--------------------|--------------------------------------|--|--|--|--|--|
| Throughput Before Compression | = | 391.4 kB     |                    |                                      |  |  |  |  |  |
| Throughput After Compression  | = | 117.5 kB     |                    |                                      |  |  |  |  |  |
| 5.                            |   |              |                    | Current Values                       |  |  |  |  |  |
| Overall Compression to Date   | = | 3%           |                    | 0%                                   |  |  |  |  |  |
| Throughput Before Compression | = | 7.93 MB      |                    | 1.04 Mbps (data)                     |  |  |  |  |  |
| Throughput After Compression  | = | 7.65 MB      |                    | 1.04 Mbps (data)                     |  |  |  |  |  |
| Throughput From Cache         | = | 0            |                    | 0.00 Mbps (data)                     |  |  |  |  |  |
|                               |   |              | Total:             | 2.08 Mbps (data)                     |  |  |  |  |  |
| Overall Hits Counted          | = | 517          |                    |                                      |  |  |  |  |  |
| Total Connections             | = | 409          |                    | 21.57 / 23.27 Connections per Second |  |  |  |  |  |
| Peak Connections              | = | 30           |                    | 3 Current Connections                |  |  |  |  |  |
|                               |   |              |                    |                                      |  |  |  |  |  |
| Content Caching               |   | Hits         | Bytes              |                                      |  |  |  |  |  |
| From Cache                    | = | 0 / 0.0%     | 0 / 0.0%           |                                      |  |  |  |  |  |
| From Server                   | = | 400 / 100.0% | 6 7.41 MB / 100.0% |                                      |  |  |  |  |  |
| Cache Contents                | = | 0 entries    | 0 / 0.0%           |                                      |  |  |  |  |  |
| CPU Usage                     | = | 9.0%         |                    |                                      |  |  |  |  |  |
| Disk Usage                    | = | 69%          |                    |                                      |  |  |  |  |  |
| Memory Usage                  | = | 4.6% ( 11.3M | B of 243.7MB)      |                                      |  |  |  |  |  |
| ·····, ····,                  |   |              |                    |                                      |  |  |  |  |  |
| Auto-Refresh [Secs] :         |   |              |                    |                                      |  |  |  |  |  |
| Stop Reset Update             |   |              |                    |                                      |  |  |  |  |  |
| <u></u>                       |   |              |                    |                                      |  |  |  |  |  |

Happy Balancing

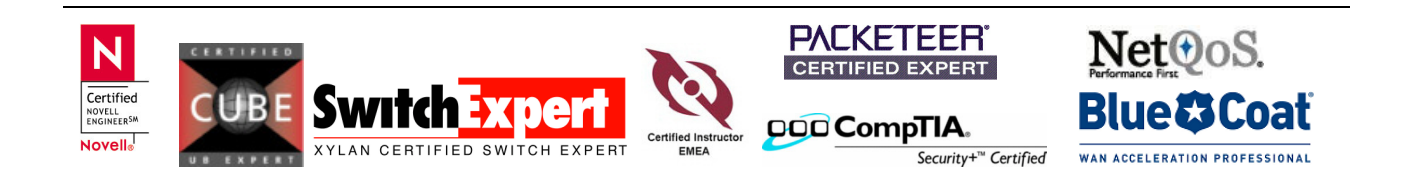